## 研究生管理系统使用手册(教工端)

一、登录

研究生管理系统登录地址在研究生官网首页,首次登录界面如下图 示,教师用户使用教工号与密码登录系统。

| 前州 現フ大学     Lanzhou University of Technology | 研究生管理信息系统<br>Graduate Management Information System |                                                                                |
|----------------------------------------------|-----------------------------------------------------|--------------------------------------------------------------------------------|
|                                              |                                                     |                                                                                |
|                                              | 工号 请输入教师工号                                          |                                                                                |
|                                              | <b>密码</b> 请输入密码                                     |                                                                                |
|                                              | 请输入验证码 1/489<br>忘记意吗?                               | 友情提示<br>款师及管理人员用户用工号或管理员账号和密码登录系统。                                             |
|                                              | 登录                                                  |                                                                                |
|                                              | 说明:1.使用chrome或E10+浏览器(360浏览器版本8.1以上<br>🔮 日公         | 2) 2.1280*800分辨率以上浏览本系统 3.请不要屏蔽弹出窗口 4.技术支持:南京南软(版本:5.0)<br>网安餐 62010302000640号 |

二、查询学生缴费信息

进入系统后在界面右上方有功能菜单,点击 <sup>国 学籍</sup> 按钮后再单击 屏幕左侧新生报到管理,进入到学生缴费信息查询的界面,即可通过 输入学号来查询改名新生的体检费、住宿费以及学费是否缴纳。界面 显示如下:

|                 | -PARTICLE THE COLLECTION | Tar we have a series and a series of the series of the ser |                   |                 |            |                                         |       |      |      |       |      |
|-----------------|--------------------------|----------------------------------------------------------------------------------------------------|-------------------|-----------------|------------|-----------------------------------------|-------|------|------|-------|------|
| 张晖              |                          |                                                                                                    |                   |                 |            |                                         |       |      |      |       |      |
| 920190011   研招办 | 所羅洗系:金部                  | ✓ 分类: 请选择                                                                                                    | → 专业: 清法探         | → 学生英別: 全部      | 6 ``       | <ul> <li>学生状态: 在校 &gt; 状态分类:</li> </ul> | 金部 イ  |      |      |       |      |
| × 新生报到管理        | 年级:全部 🗸 培养               | 「「「「「「」」」」 「「「」」」 「「」」 「「」」 「「」」 「「」」                                                                                                    | : 请选择 - > 学位英型: ; | 書选择 ∨ 学习方式: 请选择 | ∨ 留学生: 请选择 | ▼ 芋号:  Q 重適                             |       |      |      |       |      |
| 新生报到管理          | ◎ 收费区间代码                 | 收费区间名称                                                                                                    | 学号                | 姓名              | 收费项目代码     | 收费项目名称                                  | 应缴金额  | 减免金额 | 退费金额 | 实账金额  | 欠费金额 |
| 报到情况统计          | 1 🔲 2020                 | 2020年度                                                                                                    | 202085800023      | 刘金伟             | 02         | 住宿務                                     | 1200  | 0    | 0    | 1200  | 0    |
| 学生徽奏信息          | 2 🔲 2020                 | 2020年度                                                                                                    | 202040301014      | 罗扁辉             | 04         | 体检测                                     | 40    | 0    | 0    | 0     | 40   |
| >> 学籍信息管理       | 3 🔲 2020                 | 2020年度                                                                                                    | 202085400073      | 7王明             | 02         | 住镶舞                                     | 1200  | 0    | 0    | 0     | 1200 |
| >> 学生注册管理       | 4 🔲 2020                 | 2020年度                                                                                                    | 203125100219      | 動成仪             | 01         | 学费                                      | 29000 | 0    | 0    | 29000 | 0    |
| >> 学籍异动管理       | 5 🔲 2020                 | 2020年度                                                                                                    | 202085400155      | 刘真言             | 04         | 体检费                                     | 40    | 0    | 0    | 0     | 40   |
| >> /☆☆55:田祭田    | 6 🔲 2020                 | 2020年度                                                                                                    | 201080292003      | 常有康             | 02         | 住宿费                                     | 1200  | 0    | 0    | 0     | 1200 |
| 2011年1月11日日1日   | 7 - 2000                 | 0000000                                                                                                    | 202425400072      |                 |            | ~                                       | 0000  | 0    |      | 0000  | 0    |

三、确认报到入学

单击学生缴费信息上方的新生报到管理,此时系统界面如下图所

示:

|                 | 研究生管理信           | 息系统               |           |             |                |         |                          |          |           | ( <b>3</b> mi | 5 🗋 數据导入 | 🖾 学籍 | 1h 718 (   | ◎ 系統   | Ċ |
|-----------------|------------------|-------------------|-----------|-------------|----------------|---------|--------------------------|----------|-----------|---------------|----------|------|------------|--------|---|
|                 | 我的位置: 学籍 > 新生振到管 | 理 > 新生振到管理        |           |             |                |         |                          |          |           |               |          | ⑦ 和助 | Search     |        | 9 |
| 张晖              |                  |                   |           |             |                |         |                          |          |           |               |          |      |            |        |   |
| 920190011   研想办 | 年級: 2020 ~ 所知    | 劉院系:              | ∨ 分       | 斜: 清近探 🔷 专立 | 1              | ∨ 学生类別: | 请选择                      | ∨ Q 晝词 Q | 弯级查询      |               |          |      |            |        |   |
| ×               | 学位类别: 清选择        | ∨ 报到              | 大志: 侍报到   | → 学号(姓名)    |                |         |                          |          |           |               |          |      |            |        |   |
| ※ 新生报到管理        | 端茶屋次: 遺造择 >      | <b>秋育供型</b> : 请法经 | ↓ 学位类型: 3 | ■法操 ∨ 学习方式: | 清法探 💙 留学生: 清法探 | ~       |                          |          |           |               |          |      | 93386 3193 | 医改振至缺态 |   |
| 新生物新聞理          | - 学号             | 姓名                | 1291      | 出生日期        | 身份证号           |         | 諸雲                       | 916      | 院派名称      | 专业            | 联系电话     | 报到状态 |            | 确认     |   |
| 报到情况统计          | 1 🔲 201080501001 | 關义                | 男         | 1979-02-24  |                |         | 吉林會松原市前郭尔                | 191      | 材料科学与工程学院 | 材料物理与化学       |          | 侍报到  |            | / 确认   | _ |
| 学主象责信息          | 2 201090501002   | 商华静               | 女         | 1988-01-10  |                |         | 委州曾黔南布依族苗族]<br>甘爾曾淵泉市金塔县 |          | 材料科学与工程学院 | 材料物理与化学       |          | 未报到  |            | 1 101  |   |
| >> 学籍信息管理       | 3 📃 201080501003 | 许世期               | 男         | 1987-08-15  |                |         |                          |          | 材料科学与工程学院 | 材料物理与化学       |          | 未接到  |            | 人類以    |   |
| >> 学生注册管理       | 4 🔲 201080501004 | 王章                | 女         | 1989-10-18  |                |         | 宁夏国旗自治区国际                | (int)    | 材料科学与工程学院 | 材料物理与化学       |          | 未接到  |            | ∠ 确认   |   |
| >> 学籍异动管理       | 5 📃 201080501005 | 胡玉霞               | 女         | 1985-04-11  |                |         | 甘肃省武威市古浪县                | t.       | 材料科学与工程学院 | 材料物理与化学       |          | 未接到  |            | / 确认   |   |
| >> 综合处理管理       | 6 📄 201080502001 | 马干飞               | 男         | 1992-07-29  |                |         | 河南省南阳市内乡县                | L.       | 材料科学与工程学院 | 材料学           |          | 未报到  |            | ∠ 确认   |   |

核查完新生缴费信息及录取通知书之后,在上方筛选菜单中输入 新生学号单击查询即可检索出该名考生,最后在单击最右侧确认按钮 完成报到状态的修改。